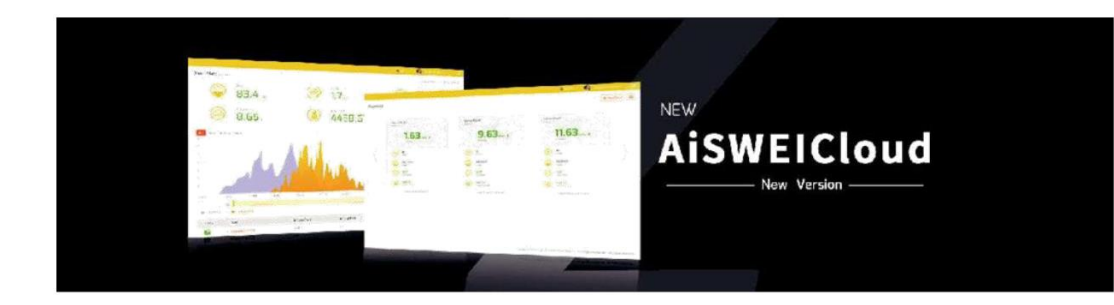

# **AiSWEICloud Manual**

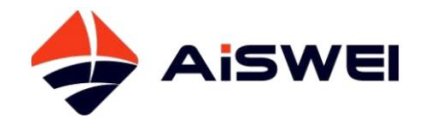

# Contents

| 1. About this Manual                         | 4  |
|----------------------------------------------|----|
| 1.1 Scope Of Application                     | 4  |
| 1.2 Target Reader                            | 4  |
| 1.3 Abbreviations                            | 4  |
| 2. AiSWEICloud                               | 5  |
| 2.1 Account Registration                     |    |
| 2.2 Create a PV Plant                        | 7  |
| 2.3 Share a PV Plant                         |    |
| 2.3.1 Share Email Account                    | 8  |
| 2.3.2 Share Mobile Account                   | 9  |
| 2.4 Plant Grouping                           | 9  |
| 2.4.1 Plant Group Management                 | 9  |
| 2.4.2 Add Plant to a Group                   | 9  |
| 2.4.3 Remove Plant from a Group              | 9  |
| 2.5 Plant Overview                           | 10 |
| 2.5.1 Plant Power Curve                      | 10 |
| 2.5.2 Type and Time of Selection             | 11 |
| 2.6 View Plant History Data                  | 11 |
| 2.6.1 Select Historical Data Type            | 11 |
| 2.7 Event Query                              |    |
| 2.7.1 Select Device and Time                 |    |
| 2.8 Device Management                        | 13 |
| 2.8.1 Binding and Unbinding of Plant Monitor | 13 |
| 2.8.2 View Device Details                    | 13 |
| 2.8.3 Monitor Operation                      | 14 |
| 2.8.4 Inverter Operation                     | 14 |
| 2.9 Report Configuration                     | 15 |
| 2.9.1 Daily Report of the Plant              | 15 |
| 2.9.2 Monthly Report of the Plant            | 15 |
| 2.9.3 Plant Incident Report                  | 16 |
| 2.9.4 Monitor Offline Report                 | 16 |
| 2.10 Plant Configuration                     | 16 |
| 2.10.1 Set Profit Coefficient for the Year   | 16 |
| 2.11 Share Configuration                     |    |

| 2.11.1 Delete Shared Users                | 17 |
|-------------------------------------------|----|
| 2.11.2 Add Shared Users                   | 17 |
| 2.11.2.1 Share Email Account              | 17 |
| 2.11.2.2 Share Mobile Account             | 18 |
| 3. User Account                           | 18 |
| 3.1 Basic Settings                        |    |
| 3.2 Security Settings                     | 19 |
| 3.2.1 Bind and Modify Mobile Phone Number | 19 |
| 3.2.2 Authorize Upgrade Firmware          | 19 |
| 3.2.3 API Authorization Code              | 19 |
| 3.3 Change Password                       | 20 |
| 4. ODM Users                              | 20 |
| 4.1 Plant Center                          | 20 |
| 4.1.1 Plant Group Management              | 21 |
| 4.1.2 Add Plant to a Group                | 21 |
| 4.1.3 Remove Plant from a Group           | 21 |
| 4.2 Device Center                         | 22 |
| 4.2.1 Monitor Management                  | 22 |
| 4.2.1.1 Monitor Details                   | 22 |
| 4.2.2 Overview of Inverter                | 23 |
| 4.2.2.1 Details of Inverter Power         | 23 |
| 4.2.2.2 Basic Information of Inverter     | 24 |
| 4.2.2.3 Inverter Data Download            | 24 |
| 4.3 Organization Management               | 25 |
| 4.3.1 Account Management                  |    |
| 4.3.1.1 Create Sub Account                |    |
| 4.3.2 Device Management                   |    |
| 4.3.2.1 Allocate Device to Sub Accounts   | 26 |
| 5. Contact Us                             | 28 |
|                                           |    |

# 1. About this Manual

This manual contains a detailed description of the AiSWEICloud, including precautions and operating instructions.

The specifications described in this document apply to the current version of the product. We reserve the right to make changes or to update our product to introduce new functions and overall improvements. This specification is subject to change without prior notice. Please contact AiSWEI to confirm the latest revision.

# **1.1 Scope of Application**

This manual applies to the AiSWEI monitoring system (the AiSWEICloud), which refers to a PV system equipped with an AiSWEI inverter and AiSWEI monitoring device (ZeverCom/AiCom/ComBox/ZeverManager/AiManager). This manual assumes that a AiSWEI monitoring system has been installed.

#### **1.2 Target Reader**

This manual is intended for authorized skilled installers, and end users who have had an AiSWEI monitoring system installed by a skilled installer. Please read this manual carefully before setting up your AiSWEICloud PV plant.

| Abbreviation | Designation                         |
|--------------|-------------------------------------|
| E-Today      | Daily Energy                        |
| E-Total      | Total Energy                        |
| LAN          | Local Area Network                  |
| WAN          | Wide Area Network                   |
| WLAN         | Wireless Local Area Network         |
| DHCP         | Dynamic Host Configuration Protocol |
| DNS          | Domain Name Server                  |
| PV           | Photovoltaic                        |
| Pac          | Alternating Current Output Power    |

# 1.3 Abbreviations

# 2. AiSWEICloud

The AiSWEICloud is a cloud service platform for users provided by AiSWEI. The ZeverCom/AiCom/ComBox/ZeverManager/AiManager transfers the inverter and PV plant data to the AiSWEICloud server via the Internet to enable the users to monitor their PV plants and inverters remotely via a computer or a mobile device.

You can visit AiSWEICloud via the following website: <u>http://www.AiSWEICloud.com</u>.

To monitor the PV plant and inverter with AiSWEICloud, the ZeverCom/AiCom/ComBox/ZeverManager/AiManager and Internet must be functioning normally.

# 2.1 Account Registration

Users who use AiSWEICloud for the first time are required to register an account in AiSWEICloud. Monitoring can then be performed after the user has registered.

**Step 1:** Input <u>http://www.AiSWEICloud.com</u> in the browser and open the main page of AiSWEICloud, click the login in the upper right corner of the figure, shown in the following figure:

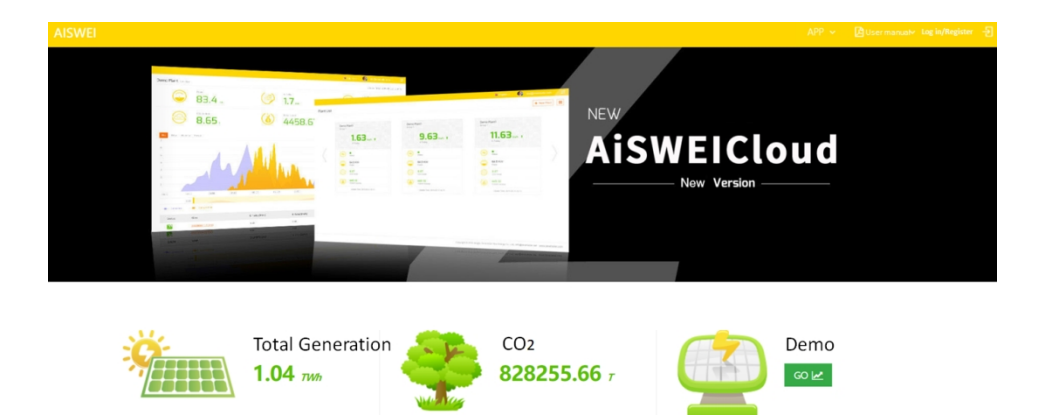

**Step 2:** Click "CREATE AN ACCOUNT" in the following figure to enter the registration page, and register a user account according to the prompts:

| 6 | / | 28 |
|---|---|----|
|---|---|----|

| Loi            | n In <sub>i</sub> |  |  |  |  |
|----------------|-------------------|--|--|--|--|
| Email/Phone    |                   |  |  |  |  |
| Password       |                   |  |  |  |  |
| Lo             | n In              |  |  |  |  |
| Keep logged in | Forget password?  |  |  |  |  |
| Create Account |                   |  |  |  |  |

**Step 3:** After the registration has been completed, AiSWEICloud will send an activation email. Activate your AiSWEICloud account according to the information in the email. If there is no activation mail in your inbox, please check your spam folder.

**Step 4:** you can also register with your mobile phone. Click "register with your mobile phone" in the figure below. During the registration, the verification code will be sent to your registered mobile phone. Fill in the correct verification code to complete the registration.

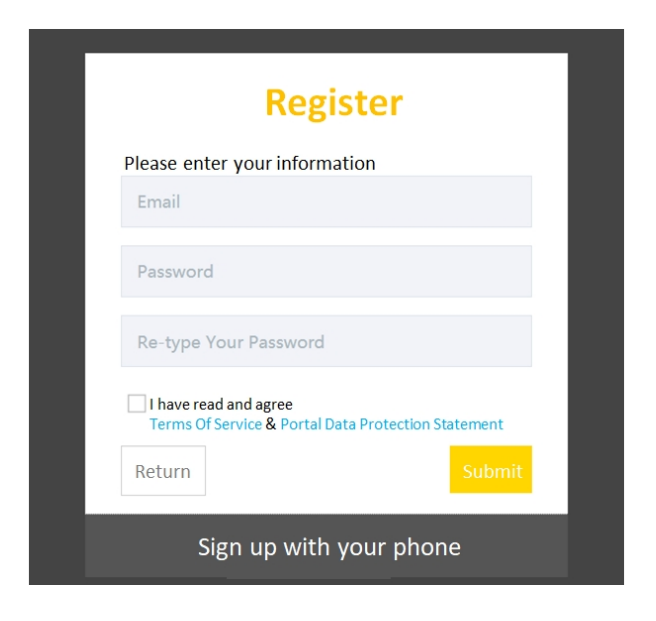

| i | If y<br>1.<br>2. | ou did not receive an email from AiSWEICloud, it could be:<br>The email was identified as junk mail. Please check the spam folder. If the<br>email from AiSWEICloud was identified as junk mail, please add the<br>address of AiSWEICloud into your white list to avoid future emails from<br>AiSWEICloud being identified as junk mail.<br>You may have input an email address which is different from the one you<br>used for registration. Please confirm if the email was sent to another email<br>address. Please reregister if you entered an unknown email address when<br>entering account information. |
|---|------------------|----------------------------------------------------------------------------------------------------|
|   |                  |                                                                                                    |

# 2.2 Create a PV plant

Step1: Enter http://www.AiSWEICloud.com in the address bar of the browser and open the home page of AiSWEICloud as shown in Fig. 2-1 -1.

Step2: Input your user name and password in the area marked with a "1" in Fig. 2-1 -2 to login to AiSWEICloud. If the login is successful you will enter the web page with a PV plant list as shown in Fig. 2-2.

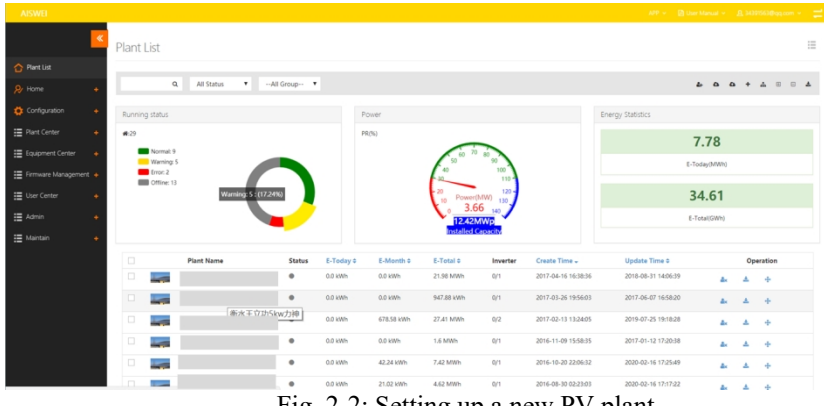

Fig. 2-2: Setting up a new PV plant

Step3: Click "SETTING UP A PV PLANT" in the figure below to enter the PV plant establishing page, as shown in the figure below. Follow the prompts on the page to establish a PV plant.

| AISWEI                  |                      |                     |                        | APP 🗸 🖪 User Manual 🖌 🤱 3439/563@qq.com 🖌 🚍 |
|-------------------------|----------------------|---------------------|------------------------|---------------------------------------------|
|                         | New Plant            |                     |                        |                                             |
| 合 Plant List            |                      |                     |                        |                                             |
| 🔗 Hame 🔸                | 1 Device Information | 2 Plant Information | 3 Location Information | 4 Plant Parameters                          |
| 🔅 Configuration 🛛 🔸     |                      |                     |                        |                                             |
| 🗄 Plant Center 🛛 🔸      | Monitor SN -         |                     |                        |                                             |
| 🗄 Equipment Center 🛛 🔸  |                      |                     |                        |                                             |
| 🗄 Firmware Management 🔶 | Registry Key *       |                     |                        |                                             |
| 🗄 User Center 🛛 🔸       |                      | Continue            |                        |                                             |
| 🗄 Admin 🔸               |                      | Conclusion          |                        |                                             |
| 🗄 Maintain 🔶            |                      |                     |                        |                                             |

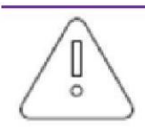

During PV plant creation, it is very important to choose the correct time zone. Please select the correct time zone where the PV plant is in Position 4 shown in Fig. 2-3.

When establishing a PV plant, it is necessary to input the serial number and registry number of the ZeverCom/AiCom/ComBox/ZeverManager/AiManager. This information can be found on the ZeverCom/AiCom/ComBox/ZeverManager/AiManager label.

#### 2.3 Share a PV plant

Click the share button in the list at the top right corner of the list to open the sharing page, enter the account of the other party, and the share is successful, as shown in the following figure.

|                    |                   |           |             |                  | -             |                   |              |           |     |
|--------------------|-------------------|-----------|-------------|------------------|---------------|-------------------|--------------|-----------|-----|
|                    | Add a shared user |           |             |                  |               |                   |              |           |     |
|                    | Account           |           |             |                  |               |                   |              |           |     |
|                    |                   |           |             |                  |               |                   |              |           |     |
| Q All Status ¥All  | 5                 |           |             |                  |               |                   | 4 0 0        | а + d — ( | 8 ▲ |
|                    |                   | Power     |             | Save Close       |               | Energy Statistics |              |           |     |
| #29                |                   | PR(%)     |             |                  |               |                   | 7 70         |           |     |
| Normal: 9          |                   |           | 60 70       | 80               |               |                   | 7.78         |           |     |
| Warning: 5         |                   |           | 40 50       | 90<br>100        |               |                   | E-Today(MWh) |           |     |
| Offline: 13        |                   |           | -20         | 110 -            |               |                   | 24.61        |           |     |
| Normac 9: (31.03%) |                   |           | 10 Power(1  | (W) 130<br>7 140 |               |                   | 54.01        |           |     |
|                    |                   |           | 12.42M      | Wp               |               |                   | E-Total(GWh) |           |     |
|                    |                   |           | anstalled C | a contraction    |               |                   |              |           |     |
| Plant Name         | Status E-Today    | E-Month © | E-Total 0   | Inverter         | Create Time 🗸 | Update Time ¢     |              | Operation |     |

#### 2.3.1 Share Email Account

9 / 28

If the email account exists, you can share it directly; if the email account does not exist, a new account will be created, and you need this account to go to the email to find the activation email.

#### 2.3.2 Share Mobile Account

If the mobile account exists, it can be shared directly; if not, an error message will be reported.

# 2.4 Plant grouping

#### 2.4.1 Plant group management

Click in the list in the upper right corner of the plant list to jump to the plant group management page to add and delete user-defined groups, as shown in the following figure:

|                    | «             |             | Create Group |           |  |
|--------------------|---------------|-------------|--------------|-----------|--|
|                    | Group Managen |             | Name         |           |  |
| 合 Plant List       |               |             |              |           |  |
| Qr Home            | + Add         |             | Description  |           |  |
| 14                 | Name          | Description |              | Operation |  |
| 🔯 Configuration    | + R952/8      |             |              | 0         |  |
| III Diant Center   | abc           |             | Save         | 0         |  |
| III FINIC CONT     | cde           |             |              | 0         |  |
| 🗄 Equipment Center | +             |             |              |           |  |
| Ermware Management | •             |             |              |           |  |
| 📰 User Center      | •             |             |              |           |  |
| E Admin            | •             |             |              |           |  |
| i Maintain         | •             |             |              |           |  |

# 2.4.2 Add plant to a group

Select at least one plant, and then click in the list at the top right corner of the plant list to pop up the add plant group. Select the group to be added, as shown in the following figure:

|                         |                                       | APP 👻 🙆 User Manual 👻 🤱 3439/563@qq.com 👻 🛫 |
|-------------------------|---------------------------------------|---------------------------------------------|
| Plant List              | Add Plant To Group Select Group       |                                             |
|                         | abc •                                 |                                             |
| All Status V All C      | Save Close                            | <b>&amp; ∆ ∆ +</b> ∆ ≅ ⊖ <b>▲</b>           |
| Running status          | Power                                 | Energy Statistics                           |
| + #:29                  | PR(%)                                 | 9.71                                        |
| Normak 9     Waterior 1 | 50 <sup>70</sup> 80                   | 5.71                                        |
| + Erron 2               | 40 100                                | E+1 0day(MNWR)                              |
| + Warning: 5 : (17.24%) | 20 Power(MW) 120-<br>10 Power(MW) 180 | 34.61                                       |
| •                       |                                       | E-Total (GWh)                               |
|                         | Installed Capacity                    |                                             |

# 2.4.3 Remove plant from a group

10 / 28

First select at least one plant, and then click in the list at the top right corner of the plant list to pop up the confirmation deletion dialog box, and click OK to remove the plant from the group.

#### 2.5 Plant overview

Select any plant from the plants list and click to jump to the overview page.

#### 2.5.1 Plant power curve

The overview page displays the data of power generation, daily power generation, total power generation, total carbon dioxide emission, total revenue and all inverters under the plant, shown in the following figure:

| AISWEI                   |           |               |             |         |             |          |           |        |       |         |          |       |        | APP -   | < [ 👌 User | Manual + | <u>A</u> 3439156 | 3⊜qq.com ∽   | =        |
|--------------------------|-----------|---------------|-------------|---------|-------------|----------|-----------|--------|-------|---------|----------|-------|--------|---------|------------|----------|------------------|--------------|----------|
| <u> </u>                 | zeversola | root overview |             |         |             |          |           |        |       |         |          |       |        |         |            |          | Update Time: .   | 2020-02-17 1 | 11:44:57 |
| 🟠 Plant List             | $\sim$    | Power         |             |         |             | 1.       | E-Today   |        |       |         |          |       | $\sim$ |         |            |          |                  |              |          |
| 👂 Home 🗕                 |           | 141.22 ***    | v           |         |             | :::::    | 372.      | 4 **** |       |         |          | (     | 4)     | 1.1     | 7 GM       |          |                  |              |          |
| Oveniew                  |           |               |             |         |             | ~        |           |        |       |         |          |       | $\sim$ |         |            |          |                  |              |          |
| Historical data<br>Event |           | 934.967       |             |         |             | ١        | 9326      | 21.4   |       |         |          |       | N/A    | Real-ti | me weather |          |                  |              |          |
| 🔅 Configuration 🔸        |           |               |             |         |             |          |           |        |       |         |          |       |        |         |            |          |                  |              |          |
| 📰 Plant Center 🔶         | Day Daily | Monthly An    | nual Annual | l Yield |             |          |           |        |       |         |          |       |        |         | <          |          | 2020-02-17       |              | >        |
| 🗄 Equipment Center 🛛 🖕   | 150 kiV   |               |             |         |             |          |           |        |       |         |          |       |        |         |            |          |                  |              |          |
| 📰 Firmware Management 🖕  | 125 kW    |               |             |         |             |          |           |        |       |         |          |       |        |         |            |          |                  |              |          |
| 🗮 User Center 🔶          |           |               |             |         |             |          |           |        |       |         |          |       |        |         |            |          |                  |              |          |
| 🗄 Admin 🔸                | 100 kW    |               |             |         |             |          |           |        |       |         |          |       |        |         |            |          |                  |              |          |
| 🗄 Maintain 🔶             | 75 kW     |               |             |         |             |          |           |        |       |         |          |       |        |         |            |          |                  |              |          |
|                          | 50 kw     |               |             |         |             |          |           |        |       |         |          |       |        |         |            |          |                  |              |          |
|                          | 25 kW     |               |             |         |             |          |           |        |       |         |          |       |        |         |            |          |                  |              |          |
|                          | 0 kW      | 01.00 02.00   | 03:00 04:0  | 0 05:00 | 06.00 07.00 | 08:00 05 | 800 10.00 | 11.00  | 12:00 | 13:00 1 | 400 1500 | 16.00 | 17:00  | 18:00   | 19:00 20   | 00 214   | 0 22:00          | 23.00        |          |

List of all inverters under the plant and corresponding data information:

| A Plant List         |        |                   |         |              |              |            |
|----------------------|--------|-------------------|---------|--------------|--------------|------------|
|                      | Status | Alias             | Pac(kW) | E-Today(kWh) | E-Total(MWh) | %(E-Today) |
|                      | 2      | ZP040K00118A0073  | 35.295  | 92.5         | 59.383       | 24.84      |
|                      | 2      | ZP033K6011780063  | 33.039  | 92.1         | 107.579      | 24.73      |
| Historical data      | 2      | ZP040K0011770001  | 34.947  | 94.3         | 108.461      | 25.32      |
| Event                | 2      | \$X0005000000008  | 37.942  | 93.5         | 136.779      | 25.11      |
| Configuration +      | =/_    | \$X00201411650050 | 0.0     | 0.0          | 99.544       | 0.0        |
| Plant Center 🔶       | =/~    | B\$300000117A0036 | 0.0     | 0.0          | 0.253        | 0.0        |
| Equipment Center 🔶   | =/_    | SM060K0011770009  | 0.0     | 0.0          | 0.0          | 0.0        |
| Ermware Management 🔸 | =/_    | B520000101850067  | 0.0     | 0.0          | 0.067        | 0.0        |
| 🖬 User Center 🛛 🔶    | =/_    | B520000101850091  | 0.0     | 0.0          | 0.067        | 0.0        |
| 🖬 Admin 🔶            | =/~    | B\$30000011850031 | 0.0     | 0.0          | 0.309        | 0.0        |
| Maintain +           |        |                   |         |              |              | < 1 2 3 →  |

#### 2.5.2 Type and time of selection

Select the content to be viewed, daily power generation, monthly power generation, annual power generation, total and annual revenue. There is a date selection drop-down box on the right, and you can select the date to be viewed, as shown in the following figure:

| AISWEI                                 |                                |                         | APP 👻 🙆 User Manual 👻 🤱 34391563@qq; com 👻 🛫 |
|----------------------------------------|--------------------------------|-------------------------|----------------------------------------------|
| <mark>《</mark>                         | 141.22 #                       | 372.4 km                | 4 1.17 GM                                    |
| 合 Plant List                           | CO2 Avoided                    | Total Income            | Real-time weather                            |
| 👂 Home 🗕                               | 934.96r                        | ( <b>š</b> ) 932621.4 , | N/A                                          |
| Overview                               |                                |                         |                                              |
| Historical data                        | Day Daily Monthly Annual Annua | l Yield                 | < 2020-02-17 ≯                               |
| Event                                  |                                |                         | < February 2020 >                            |
| 🔅 Configuration 🛛 🔸                    | 150 kW                         |                         | Su Mo Tu We Th Fr Sa                         |
| ······································ | 125 kW                         |                         | 26 27 28 29 30 31 1                          |
| E Hant Center +                        |                                |                         | 2 5 4 5 6 7 8                                |
| Equipment Center 🔶                     | 100 kW                         |                         | 16 17 18 19 20 21 22                         |
| E Firmware Management                  |                                |                         | 23 24 25 26 27 28 29                         |
| User Center 🔶                          | 75 kW                          |                         | 1 2 3 4 5 6 7<br>Today                       |
| = Admin 🔸                              | 50 kW                          |                         |                                              |
|                                        |                                |                         |                                              |
| 🗮 Maintain 🔶                           | 25 kW                          |                         |                                              |
|                                        |                                |                         |                                              |
|                                        | 0 kW                           |                         |                                              |

# 2.6 View plant history data

Click the historical data menu below the homepage of the left navigation bar to jump to the historical data page of the plant, shown in the following figure:

| <u> </u>                | zeversolar root          |                                                                             |                                         |                             |                                  | Update Time: 2020-02-17             | / 11:44:51 |
|-------------------------|--------------------------|-----------------------------------------------------------------------------|-----------------------------------------|-----------------------------|----------------------------------|-------------------------------------|------------|
| 🕜 Plant List            |                          |                                                                             |                                         |                             |                                  |                                     |            |
| 🔑 Home 🗕                | AC Output Power          | •                                                                           |                                         |                             |                                  | < 2020-02-17                        | ,          |
| Oveniew                 | 40 KW                    |                                                                             |                                         | -                           |                                  |                                     |            |
| Historical data         |                          |                                                                             |                                         |                             |                                  |                                     |            |
| Event                   | 30 kW                    |                                                                             |                                         |                             |                                  |                                     |            |
| 🔅 Configuration 🛛 🔸     |                          |                                                                             |                                         |                             |                                  |                                     |            |
| 📰 Plant Center 🛛 🔸      | 20 kW                    |                                                                             |                                         |                             |                                  |                                     |            |
| 🗄 Equipment Center 🛛 🔶  |                          | 07:50                                                                       |                                         |                             |                                  |                                     |            |
| 📰 Firmware Management 🔶 | 10 kW                    | 520005000000000<br>279336601170063<br>2794060011770001<br>27954060011840073 | 1:2.171<br>1:2.162<br>1:2.452<br>1:2.72 |                             |                                  |                                     |            |
| 🗄 User Center 🔶         |                          |                                                                             |                                         |                             |                                  |                                     |            |
| 🗄 Admin 🔶               | 0 kW<br>04:40 05:10 05:4 | 0 06:10 06:40 07:10 07:40 08:10 08:40 09                                    | 10 09-40 10:10 10:40 11:1               | 0 11:40 12:10 12:40 13:10 1 | 3:40 14:10 14:40 15:10 15:40 16: | 10 16:40 17:10 17:40 18:10 18:40 16 | 9:10       |
| 🗄 Maintain 🔶            |                          | •                                                                           |                                         |                             |                                  |                                     |            |
|                         | SX000500000008           | - 2P033K6011780063 -&- 2P040K0011770001 -+- 2P040K                          | 00118A0073                              |                             |                                  |                                     |            |
|                         | Status                   | Alias                                                                       | Pac(kW)                                 | E-Today(kWh)                | E-Total(MWh)                     | %(E-Today)                          |            |
|                         | S                        | ZP040K00118A0073                                                            | 35.027                                  | 97.8                        | 59.388                           | 24.83                               |            |
|                         | ☑ 🔀                      | ZP033K60117B0063                                                            | 33.105                                  | 97.1                        | 107.584                          | 24.66                               |            |

# 2.6.1 Select historical data type

Select the drop-down list in the upper left corner of the page to view a variety of historical data. Select the date control on the right side to view the data, as shown in the following figure:

| 1 | 2 | / | 28 |
|---|---|---|----|
|   | - |   | 40 |

|                         | L                                                                                                    |                                                    |                         |                                    |                                 |                                  |
|-------------------------|----------------------------------------------------------------------------------------------------|----------------------------------------------------|-------------------------|------------------------------------|---------------------------------|----------------------------------|
| <u> </u>                | zeversolar root                                                                                                    |                                                    |                         |                                    |                                 | Update Time: 2020-02-17 11:44:57 |
|                         |                                                                                                    |                                                    |                         |                                    |                                 |                                  |
|                         | AC Output Power<br>AC Output Power                                                                                                    | v                                                  |                         |                                    | <                               | 2020-02-17                       |
|                         | Daily Energy<br>Monthly Energy<br>Yearly Energy                                                                                                    |                                                    | -                       |                                    |                                 |                                  |
|                         | Direct Voltage                                                                                                    |                                                    |                         |                                    |                                 |                                  |
|                         | Alternating Voltage<br>Alternating Current                                                                                                    |                                                    |                         |                                    |                                 |                                  |
|                         | Internal Temperature                                                                                                    |                                                    |                         |                                    |                                 |                                  |
| 🗄 Plant Center 🛛 🖕      | 20 kW                                                                                                    |                                                    |                         |                                    |                                 |                                  |
| 📰 Equipment Center 🛛 🖕  |                                                                                                    |                                                    |                         |                                    |                                 |                                  |
| 🧮 Firmware Management 🔶 | 10 kW                                                                                                    |                                                    |                         |                                    |                                 |                                  |
| 🗄 User Center 🛛 🎍       |                                                                                                    |                                                    |                         |                                    |                                 |                                  |
| 🗄 Admin 🔸               | 0 kW<br>04:40 05:10 05:4                                                                                                    | 0 06:10 06:40 07:10 07:40 08:10 08:40 09:10        | 09:40 10:10 10:40 11:10 | 0 11:40 12:10 12:40 13:10 13:40 14 | 10 14:40 15:10 15:40 16:10 16:4 | 0 17:10 17:40 18:10 18:40 19:10  |
| 🔚 Maintain 🔶            |                                                                                                    |                                                    |                         |                                    |                                 |                                  |
|                         | -e- \$X000500000008 -                                                                                                    | - ZP033K8011780063 -&- ZP040K0011770001 ZP040K0011 | IBA0073                 |                                    |                                 |                                  |
|                         |                                                                                                    |                                                    |                         |                                    |                                 |                                  |
|                         | Status                                                                                                    | Alias                                              | Pac(kW)                 | E-Today(kWh)                       | E-Total(MWh)                    | %(E-Today)                       |
|                         | 2 🔀                                                                                                    | ZP040K00118A0073                                   | 35.027                  | 97.8                               | 59.388                          | 24.83                            |
|                         | Image: Second second second | ZP033K6011780063                                   | 33.105                  | 97.1                               | 107.584                         | 24.66                            |

# 2.7 Event query

Click the event query below the home page of the left navigation bar to jump to the plant event query page, shown in the following figure:

|                        | «   | zeversolar root | Event                |             |                 |
|------------------------|-----|-----------------|----------------------|-------------|-----------------|
| 🏠 Plant List           |     |                 |                      |             |                 |
| <mark>,</mark> ℓ∕ Home | -   | All devices 🔻   | Within 12 hor 🔻 Q    |             |                 |
| Overview               |     | Time            | Device Serial Number | Description | Troubleshooting |
| Historical data        |     |                 |                      |             |                 |
| Event                  |     |                 |                      |             |                 |
| 🔅 Configuration        | +   |                 |                      |             |                 |
| E Plant Center         | +   |                 |                      |             |                 |
| Equipment Center       | ٠   |                 |                      |             |                 |
| Ermware Managemer      | t + |                 |                      |             |                 |
| 📰 User Center          | ٠   |                 |                      |             |                 |
| E Admin                | +   |                 |                      |             |                 |
| Maintain               | +   |                 |                      |             |                 |

# 2.7.1 Select device and time

On the query page, you can select the device to query or the time period. Currently, data within 7 days is supported at most.

| AISWEI                  |                 |                                                     |              |             |                 |              |   |
|-------------------------|-----------------|-----------------------------------------------------|--------------|-------------|-----------------|--------------|---|
| <u> </u>                | zeversolar root | Event                                               |              |             |                 |              |   |
| 🔂 Plant List            |                 |                                                     |              |             |                 |              |   |
| 👂 Home 🗕                | All devices 🔻   | Within 12 hor *                                     | ۹            |             |                 | *            |   |
| Overview                | Time            | Within 12 hours<br>Within 24 hours<br>Within 7 days | erial Number | Description | Troubleshooting |              |   |
| Historical data         |                 |                                                     |              |             |                 | << < > >> GO |   |
| Event                   |                 |                                                     |              |             |                 |              |   |
| 🔅 Configuration 🔶       |                 |                                                     |              |             |                 |              |   |
| 🗮 Plant Center 🛛 🔸      |                 |                                                     |              |             |                 |              |   |
| 🗮 Equipment Center 🛛 🔶  |                 |                                                     |              |             |                 |              |   |
| 🗮 Firmware Management 🔸 |                 |                                                     |              |             |                 |              |   |
| 🗮 User Center 🔶         |                 |                                                     |              |             |                 |              |   |
| 🗄 Admin 🔸               |                 |                                                     |              |             |                 |              |   |
| 🚍 Maintain 🔶            |                 |                                                     |              |             |                 |              |   |
|                         |                 |                                                     |              |             |                 |              | 1 |
|                         |                 |                                                     |              |             |                 |              |   |

#### 2.8 Device management

Click the left navigation bar to configure the following device management menu, jump to the device management page of the plant, and display the basic information of all monitors, inverters and meters of this plant, as shown in the following figure:

| <u> </u>                               | zev  | versolar root de | vice Management   |                      |           |            |          |
|----------------------------------------|------|------------------|-------------------|----------------------|-----------|------------|----------|
| 😭 Plant List                           |      |                  |                   |                      |           |            |          |
| 🔗 Home 🔶 🔶                             | Moni | tor sin          | Negistry Key      | Leaste montor        |           |            |          |
| 🔅 Configuration 🗕                      |      |                  |                   |                      |           |            | 📥 Excel  |
| Device Management                      |      | Туре             | Alias             | Device Serial Number | Model     | Attributes | Settings |
| Derive menegeneen                      |      | 8                | m                 | 0407065160           |           | =          |          |
| Report Computation                     |      | 8                | 0407165467        | 0407165467           |           |            |          |
| Plant Configuration                    |      | 8                | 0407735148        | 0407735148           |           | =          |          |
| Share Configuration                    |      | 82               | 0407965298        | 0407965298           |           | =          |          |
| Plant Center 🔶                         |      | 80               | 导轨式GPRS(E-linter) | E450317C0061         | EGEG-0005 | -          |          |
| ······································ |      | •                | 85300000117C0060  | 85300000117C0060     |           | =          |          |
| Equipment Certain 🖕                    |      | •                | SX00201411650050  | SX00201411650050     |           | =          |          |
| Firmware Management                    |      | •                | SX002060115A0002  | SX002060115A0002     |           | =          |          |
| User Center 🔶                          |      | •                | Z520006011880007  | ZS20006011880007     |           | =          |          |
| -                                      |      | •                | Z530000011880014  | 2530000011880014     |           | -          |          |
| Admin 🕴                                |      | 80               | EAB961570068      | EAB961570068         | A10080-10 | =          |          |
| Maintain 🔶                             |      | 80               | EAB989137028      | EAB989137028         | PMU       | -          |          |
|                                        |      |                  |                   |                      |           |            |          |

# 2.8.1 Binding and unbinding of plant monitor

Input the serial number and registration code on the device, click +Add Minitor to bind this monitor for the plant, if the input device has been bound by other plants, the error message of binding failure will be displayed;

Click Delete Minitor unbind the monitor. If the input device is not bound to this plant, the error message of the unbind failure will be displayed.

# 2.8.2 View device details

Click the icon in the list line, and the suspension box displays the details of the device, as shown in the following figure:

|                         |              |                   |                                 |             |                  |          |       |   | -          |     |
|-------------------------|--------------|-------------------|---------------------------------|-------------|------------------|----------|-------|---|------------|-----|
|                         |              |                   |                                 |             |                  |          |       |   |            |     |
|                         |              |                   | Attributes                      |             |                  |          |       |   |            |     |
|                         | ersolar root |                   |                                 |             |                  |          |       |   |            |     |
|                         |              |                   | Device Serial Number:           |             | BS300000117C0060 |          |       |   |            |     |
|                         |              |                   | Туре                            |             | Inverter         |          |       |   |            |     |
| Monitor SN Registry Key |              |                   | Model:                          |             |                  |          |       |   |            |     |
|                         |              |                   | Manufacturer:                   |             | ZEVERSolar       |          |       |   |            |     |
|                         |              |                   | Brand:                          |             | nvl              |          |       |   |            |     |
|                         | Туре         | Alias             | Software Version:               |             | V610-01043-00    |          | Model |   | Attributes | Se  |
|                         | 8            | m                 | Safety Version:                 |             | V610-10002-00    |          |       |   |            | ••• |
|                         | 84           | 0407165467        | Communication Protocol Version: |             | 0309             |          |       |   | m          |     |
|                         | 88           | 0407735148        |                                 |             |                  |          |       |   |            |     |
|                         | 8            | 0407965298        |                                 | 0407965298  | 0407965298       |          |       |   |            |     |
|                         | 8            | 导轨觉GPRS(E-linter) |                                 | E450317C006 | 1                | EGEG-000 | s     |   |            |     |
| ~                       | +            | BS300000117C0060  |                                 |             | C0060            |          |       | m |            |     |

# 2.8.3 Monitor operation

Click the icon ••• on the monitor list row, and select the required operation from the drop-down list:

1 Alias: the alias of the monitor can be updated;

2 Setting time: it can synchronize the HMI time of the inverter under the monitor.

#### 2.8.4 Inverter operation

Click the icon on the monitor list row, and select the required operation from the drop-down list:

1 Alias: the alias of the monitor can be updated;

2 Setting time: it can synchronize the HMI time of the inverter under the monitor;

3 Delete: unbind the inverter;

4 Download: download the data of the inverter to the local area for query. The data provides two types of data: **statistical data** and **original data**, as shown in the following figure:

| AISWEI                |   |      |                 |                   |                                                    |                                         | APP + 🔯 Us | er Manual 👻 | <u>D.</u> 34391563@qq.com |
|-----------------------|---|------|-----------------|-------------------|----------------------------------------------------|-----------------------------------------|------------|-------------|---------------------------|
|                       | « |      | /ersolar root ₀ |                   | Download of inverter's data                        |                                         |            |             |                           |
| Plant List // Home    |   | Moni | tor SN          | Registry Key      | Device Serial Number:<br>\$X00201411650050<br>Date | Data Type<br>Processed Da 🔻<br>Raw Data |            |             |                           |
| Configuration         | - |      |                 |                   | 2020-02-17 - 2020-02-17                            | Processed Data                          |            |             |                           |
| Device Management     |   |      | Туре            | Alias             |                                                    |                                         | Model      | Attributes  | Settings                  |
| Report Configuration  |   |      | 8               | m                 |                                                    |                                         |            |             |                           |
| neport comparator     |   |      | 80              | 0407165467        |                                                    | A Fund                                  |            |             |                           |
| Plant Configuration   |   |      | 80              | 0407735148        |                                                    |                                         |            | 8           |                           |
| Share Configuration   |   |      | 8               | 0407965298        |                                                    | 0407965298                              |            |             |                           |
| Plant Center          |   |      | 80              | 导航式GPRS(E-linter) |                                                    | E450317C0061                            | EGEG-0005  |             |                           |
| = Conjournet Center   | . |      | +               | B\$300000117C0060 |                                                    | 85300000117C0060                        |            |             |                           |
| III CONDUCTING COUNTY |   |      | ,               | SX00201411650050  |                                                    | SX00201411650050                        |            |             |                           |
| E Firmware Management | • |      | •               | \$X002060115A0002 |                                                    | SX002060115A0002                        |            |             |                           |
| 🗄 User Center         | • |      | •               | Z\$20006011880007 |                                                    | ZS20006011880007                        |            |             |                           |
| := Admin              |   |      | ,               | Z\$30000011880014 |                                                    | ZS30000011880014                        |            |             |                           |
| := ~~                 |   |      | 80              | EA8961570068      |                                                    | EA8961570068                            | A10080-10  |             |                           |

Statistical data: click the date box below to select the date of data downloading:

|                     | u |      |             |                     | 0             | Download of i | nvert  | er's d | lata |                                   |       |      |        |     |      |    |      |    |    |   |           |            |          |
|---------------------|---|------|-------------|---------------------|---------------|---------------|--------|--------|------|-----------------------------------|-------|------|--------|-----|------|----|------|----|----|---|-----------|------------|----------|
|                     |   | zev  | /ersolar ro |                     |               | Conditions    |        |        |      |                                   |       |      |        |     |      |    |      |    | ı  |   |           |            |          |
| 🔂 Plant List        |   |      |             |                     | 1             | Device Serial | Numb   | er:    |      |                                   |       | Data | Гуре   |     |      |    |      |    | Ц  |   |           |            |          |
| & Home              |   | Moni | itor SN     | Registry Key        |               | SX00201411    | 65003  | 60     |      |                                   |       | Pro  | cessed | Da  | ٠    |    |      |    | н  |   |           |            |          |
|                     |   |      |             |                     |               | Date          |        |        |      |                                   |       |      |        |     |      |    |      |    | н  |   |           |            |          |
| Computation         |   |      | Tume        | Aller               | ۰.            | 2020-02-17    | - 2021 | 0-02-1 | 17   |                                   |       |      |        |     |      |    |      |    |    | _ | Model     | Attributer | Cattions |
| Device Managemen    |   |      | ny na       | Addas -             | Toda          | ay            | <      | Fet    | )    | ¥ 2                               | 920 ¥ |      |        | 8   | đar  | ۳  | 2020 | ۳  | >  |   | model     | m          | seconys  |
| Report Configuratio |   |      |             |                     | Yest          | terday        | Mo     | Tu     | We   | Th                                | Fr 8  | s 51 | Mo     | т   | u We | Th | Fr   | Sa | Su | _ |           | -          |          |
| Rivet Configuration |   |      |             | 0407165467          | Last          | t 7 Days      | 27     | 28     | 29   | 30                                | 31 1  | 2    | 24     | 1 2 | 5 26 | 27 | 28   | 29 | 1  | _ |           | -          |          |
| Plane Conliguration |   |      | 64          | 0407735148          | Last          | t 30 Days     |        |        |      |                                   |       |      |        |     |      |    |      |    |    |   |           |            | •••      |
| Share Configuration |   |      | 8           | 0407965298          | Cust          | tom           | 10     |        | 12   |                                   |       |      | °      |     | 0 11 | 12 | 13   | į. |    |   |           | -          |          |
| E Plant Center      |   |      | 8           | - 特制成GPRS(E-linter) | L             |               | 17     | 11     | 19   | 20                                | 21 2  | 2 23 | 10     | . 1 | 7 18 | 19 | 20   | 21 | 22 |   | EGEG-0005 | -          |          |
| := Equipment Center |   |      | •           | B5300000117C0050    |               |               | 24     | 25     | 25   | 27                                | 28 29 | 9 1  | 23     | 2   | 4 25 | 26 | 27   | 28 | 29 |   |           |            |          |
| := comprise center  |   |      | •           | SX00201411650050    |               |               | 2      | з      | 4    | 5                                 | 6 7   | 8    | 30     | 3   | 1 1  | 2  | з    | 4  | 5  |   |           | -          |          |
| E Firmware Manager  |   |      | •           | SX002060115A0002    | -             |               |        |        |      |                                   |       |      |        |     |      |    |      |    |    |   |           | -          |          |
| 🗄 User Center       |   |      | +           | Z520006011880007    |               |               |        |        | _    | 2020-02-17 - 2020-02-17 Cancel OK |       |      |        |     |      |    | 61   | OK |    |   |           |            |          |
| = Admin             |   |      | *           | ZS30000011880014    | 0000011880014 |               |        |        |      | ZS30000011880014                  |       |      |        |     |      |    |      |    |    |   |           |            |          |
|                     |   |      |             |                     |               |               |        |        |      |                                   |       |      |        |     |      |    |      |    |    |   |           |            |          |

**Original data:** you can select the data columns to download so that you can more accurately select the data fields you need, as shown in the following figure:

|     |          |                    | Download of inverter?                     | s data            |              |           |            |          |
|-----|----------|--------------------|-------------------------------------------|-------------------|--------------|-----------|------------|----------|
| ze  |          |                    | Conditions                                |                   |              |           |            |          |
| Mor | nitor SN | Registry Key       | Device Serial Number:<br>85300000117C0060 | Data Typ<br>Raw D | ta 🔻         |           |            |          |
|     |          |                    | Date<br>2020-02-17 - 2020-0               | 2.17              |              |           |            | A Escel  |
|     | Туре     | Allas              |                                           |                   |              | Model     | Attributes | Settings |
|     | 65       |                    |                                           |                   |              |           |            |          |
|     | 8        | 0407165467         | Choose Columns                            |                   |              |           |            |          |
|     | 60       | 0407735148         | Power Info                                | lost 🗆            | Output 🗌     |           | =          | •••      |
|     | 60       | 0407965298         | C Pover                                   | Upv-MPPT1         | Vac-Phase1   |           | =          | •••      |
|     | 8        | 場和式GPRS生-Setar)    | - fac                                     | Upv-MPPT2         | Vac-Phase2   | EGEG-0005 | =          | •••      |
| 8   | ,        | 8530000011700060   | 1710                                      | Vpr-MPPT1         | Vac-Phase3   |           | -          | •••      |
| 0   | •        | \$2600201411650050 | C E today                                 | Vor-MPPT2         | 1 lac-Phasel |           |            |          |
| 0   | ,        | SN004211000S00042  | C Land                                    |                   | C In Band    |           |            | •••      |
| 0   | •        | 2520006011880007   | C 1000                                    |                   |              |           |            | •••      |
| 0   | ,        | 2530000011880014   | 0.004                                     |                   | Net-Proated  |           |            | •••      |
|     | 8        | EAE961570068       |                                           |                   |              | A10080-10 |            | •••      |
|     | 60       | EAE909137028       |                                           |                   |              | PMU       | -          |          |
| 0   | *        | 0103062201730029   |                                           |                   | A facel      |           | -          |          |
| 0   | •        | 010305P201730030   |                                           | 01030542017       | 0000         |           | =          |          |

# 2.9 Report configuration

|                      | <u> </u> | Zeversolar root Report Configuration |                                                                                                    |
|----------------------|----------|--------------------------------------|----------------------------------------------------------------------------------------------------|
| 合 Plant List         |          |                                      |                                                                                                    |
| 😣 Home               | +        | Daily Report                         |                                                                                                    |
| Configuration        | -        | Active                               | Yes                                                                                                    |
| Device Management    |          | Send Report at                       | 6.00 ·                                                                                                    |
| Report Configuration |          | Monthly Report                       |                                                                                                    |
| Plant Configuration  |          | Active                               | Yes                                                                                                    |
| Share Configuration  |          | Event Report                         |                                                                                                    |
| Plant Center         |          | Active                               | Yes                                                                                                    |
| Equipment Center     | •        | Option                               | Only earth fault<br>Scopt earth fault<br>@ All alarm                                                                                |
| Firmware Management  | •        | Manitas Office Report                |                                                                                                    |
| User Center          | *        | Anthe                                |                                                                                                    |
| Admin                | •        | A.ove                                | No                                                                                                    |
| ⊟ Maintain           | +        | Time                                 | 6.00 • 18.00 •                                                                                                    |
|                      |          | Email Address                        |                                                                                                    |
|                      |          | Contact List                         | Shen Fei(gena-solar com x Zhhong Usog(gena-solar com x 12334655 x<br>Basin Fang)ena-solar com x Sam Ling@ana-solar com x 12334655 x |
|                      |          | 47 Send Test Report                  | Et Save                                                                                                    |

Click the following report configuration menu in the left navigation bar to jump to the report configuration page of the plant. You can set the daily report and monthly report of the plant, as shown in the following figure:

# 2.9.1 Daily report of the plant

Click the activate button, the daily report of the plant will be received by default, and the sending time can be set. The daily report of yesterday will be sent from 0:00 to 6:00, and the daily report of that day will be sent from 18:00 to 21:00.

# 2.9.2 Monthly report of the plant

Click the activate button, the daily report of the plant will be received by default, and the system will send the monthly report on the 3rd of each month.

#### 2.9.3 Plant incident report

Click the activate button, the event report of the plant can be received by default, and the report type can be selected. By default, the system will check whether there will be new events every hour, and push them to customers if there are any.

#### 2.9.4 Monitor offline report

Click the activate button to receive the offline report of the monitor. The monitoring time period can be selected according to your own needs. Within the time period, the system will detect the online status of the monitor. Once a monitor is offline for more than one hour, the system will push the offline report to the customer mailbox.

#### 2.10 Plant configuration

Click the following plant configuration menu in the left navigation bar to jump to the plant configuration page to edit the basic properties of the plant, as shown in the following figure:

|                      | «    | Zeversolar root Plant Configuration              |          |
|----------------------|------|--------------------------------------------------|----------|
| 🏠 Plant List         |      | 1 • Plant Information                            |          |
| <mark>∕</mark> Home  | +    | Plant Name *                                     |          |
| 🔅 Configuration      | -    | Installed Capacity *                             |          |
| Device Management    |      | 448                                              | KWp      |
| Report Configuration |      | Commissioning *                                  |          |
| Plant Configuration  |      | 2015-11-04                                       |          |
| Share Configuration  |      | Company/Organization                             |          |
| E Plant Center       | +    | 2 • Plant Parameters                             |          |
| Equipment Center     | +    | CO2 Avoided Factor *                             |          |
| Firmware Management  | nt 🔶 | 0.8                                              | Kg/KWh   |
| User Center          | +    | Yield Factor *                                   |          |
| 🚍 Admin              | +    | Setting Year Yield Factor                        | [#]/KVVN |
| 🚍 Maintain           |      | E-Total Initial                                  |          |
|                      |      | 0                                                | KWh      |
|                      |      | Currency *                                       |          |
|                      |      | ¥                                                | •        |
|                      |      | Timezone *                                       |          |
|                      |      | (UTC+08:00) Beijing, Chongqing,Hong Kong, Urumqi | ٣        |

# 2.10.1 Set profit coefficient for the year

For the profit coefficient of the plant, you can set separately this year. Click link to jump to the corresponding setting page, as shown in the following figure:

| ▼<br>¥ear ¥ield Factor<br>(¥)/RWh | ngs     | Yield Factor |              |
|-----------------------------------|---------|--------------|--------------|
| [¥],438b                          |         | Year         | Yield Factor |
|                                   | tor *   |              |              |
|                                   | [¥]/KWh |              |              |

#### 2.11 Share configuration

Click the sharing configuration menu below the configuration in the left navigation bar to jump to the sharing configuration page of the plant to view which users the plant has shared with, as shown in the following figure:

| 🔓 Plant List          |                             |                   |                      |                     |        |
|-----------------------|-----------------------------|-------------------|----------------------|---------------------|--------|
| ₽⁄ Home +             | Add User                    |                   |                      |                     |        |
| M. e. e               | Account                     | Device Management | Report Configuration | Plant Configuration | Delete |
| Consguration -        | zhihong.liao@zeversolar.com | ×                 | ~                    | ~                   | 0      |
| Device Management     | sean.ye@zeversolar.com      | ×                 | ×                    | x                   | 0      |
| Report Configuration  | leo.shi@zeversolar.com      | ×                 | ×                    | ×                   | 0      |
| Next Conferences      | samson.chen@zeversolar.com  | ×                 | ×                    | ×                   | 0      |
| Plant Conliguration   | dongchan.yao@zeversolar.com | ×                 | ×                    | x                   | 0      |
| Share Configuration   | xiaojun.liao@zeversolar.com | ×                 | ×                    | ×                   | 0      |
| Plant Center 🔶        | chengwei.shu@zeversolar.com | ×                 | ×                    | ×                   | 0      |
| ·····                 | zhaomi.wu@zeversolar.com    | ×                 | ×                    | x                   | 0      |
| := Equipment Center + | halyan,jin@zeversolar.com   | ×                 | ×                    | x                   | 0      |
| Firmware Management 🔶 | weljie.mel@zeversolar.com   | ×                 | ×                    | ×                   | 0      |

#### 2.11.1 Delete shared users

View the shared user column of the plant, and click the S button on the right to delete the changed shared user.

#### 2.11.2 Add shared users

In the upper right corner of the plant, click the add user button to pop up the add shared user dialog box. Enter the user to be shared and the permissions assigned to the user, as shown in the following figure:

#### 2.11.2.1 Share Email Account

If the email account exists, you can share it directly; if the email account does not exist, a new account will be created. You need this account to go to the email to find the activation email.

|                                     | Add a shared user                          |         |       |                     |    |
|-------------------------------------|--------------------------------------------|---------|-------|---------------------|----|
| zeversolar root share Configuration | Account                                    |         |       |                     |    |
| 📥 Add User                          | Permissions                                |         | - 1   |                     |    |
| Account                             | Device Management     Report Configuration | uration |       | Plant Configuration | De |
| zhihong.liao@zeversolar.com         |                                            |         |       | ~                   | 0  |
| sean.ye@zeversolar.com              |                                            | Save    | Close | ×                   | 0  |
| leo.shi@zeversolar.com              |                                            |         |       | ×                   | 0  |
| samson.chen@zeversolar.com          | ×                                          | ×       |       | ×                   | 0  |
| dongchan.yao@zeversolar.com         | ×                                          | ×       |       | ×                   | 0  |
| xiaojun.liao@zeversolar.com         | ×                                          | ×       |       | ×                   | 0  |
| chengwei.shu@zeversolar.com         | ×                                          | ×       |       | ×                   | 0  |
| zhaomi.wu@zeversolar.com            | ×                                          | ×       |       | ×                   | 0  |

#### 2.11.2.2 Share mobile account

If the mobile account exists, it can be shared directly; if not, an error message will be reported.

#### 3. User account

After login, the user name will be displayed in the upper right corner of the system. Click the user name and select from the drop-down list box.

Account management, jump to the management page, can be divided into three parts, basic settings, security settings and password modification.

|                     |                                      |                     |           |           |           |             |                         |                     |                    | Dier Marsal w | Ω 141956100                        | a com 👻 💻 |
|---------------------|--------------------------------------|---------------------|-----------|-----------|-----------|-------------|-------------------------|---------------------|--------------------|---------------|------------------------------------|-----------|
| <u> </u>            | Plant List                           |                     |           |           |           |             |                         |                     |                    | 4             | Account Mana                       | agement   |
| 🕜 Plant List        |                                      |                     |           |           |           |             |                         |                     |                    | ×             | Screen Mode                        |           |
| 👂 Home 🔶 🔸          | ٩                                    | All Status 🔻A       | I Group 🔻 |           |           |             |                         |                     |                    | * 0           | + Kogreen                          | 8         |
| 🔅 Configuration 🛛 🔸 | Running status                       |                     |           | P         | ower      |             |                         |                     | Energy Statistics  |               |                                    |           |
| 🗄 Plant Center 🛛 🔶  | <b>41:2</b> 9                        |                     |           | P         | R(%)      |             |                         |                     |                    | 13 63         |                                    |           |
| Equipment Center +  | Normal: 10<br>Warning: 5<br>Error: 1 |                     |           |           |           | 1 10 TO     | 40 50<br>700            |                     |                    | E-Today(MWh)  |                                    |           |
| 📰 User Center 🛛 🔶   | Offline 13                           | Normat: 10 : (34.48 | 50        |           |           | 20 Power(M  | 120 -<br>(W) 130<br>140 |                     |                    | 34.61         |                                    |           |
| 🗄 Admin 🔶           |                                      |                     |           |           |           | 12.42M      | WP                      |                     |                    | E-Total(GWh)  |                                    |           |
| 🗄 Maintain 🔶        |                                      |                     |           |           |           | installed C | 142 DATAS               |                     |                    |               |                                    |           |
|                     |                                      | Plant Name          | Status    | E-Today © | E-Month 0 | E-Total 0   | Inverter                | Create Time +       | Update Time ©      |               | Operation                          |           |
|                     |                                      |                     | •         | 974.2 kWh | 11.49 MWh | 114.84 MWh  | 6/6                     | 2019-09-17 11:32:08 | 2020-02-17 12:43:  | 17 🚓          | $\mathbf{A}_{i}=\mathbf{\Phi}_{i}$ |           |
|                     |                                      |                     | •         | 938.2 kWh | 19.49 MWh | 1.39 GWh    | 12/12                   | 2018-03-21 14:24:34 | 2020-02-17 12:42:4 | 17 💩          | A +                                |           |

#### 3.1 Basic settings

Set the basic information of the user, as shown in the following figure:

|              |                     | «   | Account Management                                  |
|--------------|---------------------|-----|-----------------------------------------------------|
| ப்           | Plant List          |     |                                                     |
| 81           | Home                | ÷   | Basic Information Security Settings Change Password |
| _            |                     |     | Your Name                                           |
| <del>Ω</del> | Configuration       | *   | 简单                                                  |
| ≣            | Plant Center        | ÷   | Company/Organization                                |
| :=           | Equipment Center    |     | abc                                                 |
|              |                     | Ĩ., | Country                                             |
| ≣            | Firmware Management | •   | China(Mainland)                                     |
| ≣            | User Center         | ÷   | STATE                                               |
| :=           | Admin               | +   | Anhui                                               |
|              |                     | Ĩ   | City                                                |
| ≣            | Maintain            | •   |                                                     |
|              |                     |     | Street/No.                                          |
|              |                     |     | 苏州园区                                                |
|              |                     |     | Zip Code                                            |
| Ľ            |                     |     | 215000                                              |
|              |                     |     | 問 Save                                              |

#### 3.2 Security settings

Set the mobile phone number and email number bound by the user, view the authorization status of the user and the authorization code using the API, as shown in the following figure:

| -                     | Account Management                                       |          |
|-----------------------|----------------------------------------------------------|----------|
| 合 Plant List          |                                                          |          |
| 📯 Home 🔸              | Basic Information Security Settings Change Password      |          |
| 🔅 Configuration 🛛 🔸   | Mobile Account You have bound a mobile phone.189****9899 | [Change] |
| Plant Center 🔶        | Email Account You have bound a Email.34391563@qq.com     | [Change] |
| Equipment Center 🔶    | Authorize Yes                                            |          |
| Firmware Management 🔶 |                                                          |          |
| 🗮 User Center 🛛 🔸     | AppKey 25256957 1190ba3dd1804:9d4d94abaec8da58bd         |          |
| 🗮 Admin 🔶             |                                                          |          |
| 🗮 Maintain 🔶          |                                                          |          |

#### 3.2.1 Bind and modify mobile phone number

By sending and verifying the verification code, you can bind or change your mobile account, as shown in the following figure:

|                      |          |                                                     | Binding Mobile Phone                             |          |          |
|----------------------|----------|-----------------------------------------------------|--------------------------------------------------|----------|----------|
|                      | <u> </u> | Account Management                                  | China(Mainland)(+86)                             | •        |          |
| 合 Plant List         |          |                                                     | Phone                                            |          |          |
| <mark>,⊘</mark> Home | +        | Basic Information Security Settings Change +        | Identifying Code                                 | Get code |          |
| 🔅 Configuration      | +        | Mobile Account You have bound a mobile phone.189*** | I agree to the Terms of Service & Privacy Policy |          | [Change] |
| E Plant Center       | ÷        | Email Account You have bound a Email.34391563@qq.co |                                                  |          | [Change] |
| Equipment Center     | ÷        |                                                     | BIND                                             |          |          |
| E Firmware Managemen | ÷        | Authorize Yes                                       |                                                  | _        | _        |
| User Center          | +        | AppKey 25256957 1190ba3dd1804c9d4d94abaec8c         | Ja58bd                                           |          |          |

#### 3.2.2 Authorize upgrade firmware

Click authorize update. By default, the firmware upgrade permission is open to the system staff. Once authorized, the authorization cannot be revoked.

#### 3.2.3 API authorization code

Users can apply with customer service, and need to use the API interface of the AiSWEICloud system. After the application is passed, the authorization code will be displayed on this page, and customers can use the API through the authorization code.

# 3.3 Change password

The user can enter the original password and the password to be reset to change the password, as shown in the following figure:

|    |                     | * | Account Management                                  |
|----|---------------------|---|-----------------------------------------------------|
| ப  | Plant List          |   |                                                     |
| R/ | Home                | ÷ | Basic Information Security Settings Change Password |
| ø  | Configuration       | + | Current Password *                                  |
| ≣  | Plant Center        | + | New Password *                                      |
| ≣  | Equipment Center    | ÷ | Password length of 6-18 bits                        |
| ≣  | Firmware Management | ÷ | Confirm Password * Password length of 6-18 bits     |
| ≣  | User Center         | + | 😫 Save                                              |

#### 4.ODM users

After logging in, there will be three more menu bars on the left side of the system than ordinary users, namely, plant center, device center and organization management. Click the menu to jump to the corresponding page and display all manageable devices under ODM user name.

#### 4.1 Plant center

Click the plant management menu under the plant center in the left navigation bar, and jump to the plant management page of ODM to view the details of all plants associated with inverters under your name, as shown in the following figure:

|                       | Plan  | t List                         |                    |         |         |         |                    |                       |                       |                    |           |  |  |
|-----------------------|-------|--------------------------------|--------------------|---------|---------|---------|--------------------|-----------------------|-----------------------|--------------------|-----------|--|--|
| 合 Plant List          |       |                                |                    |         |         |         |                    |                       |                       |                    |           |  |  |
| Rev Home              |       | rea: • Plant Name Empty • 0    | wner:Empty + 🔒     | Q +     |         |         |                    |                       |                       |                    |           |  |  |
| Configuration         | Runt  | ing status                     |                    |         | Po      | wer     |                    |                       | Energy Statistics     |                    |           |  |  |
| E Plant Center        | #:86  | <b>#</b> :86408                |                    |         |         |         |                    |                       | 823.53                |                    |           |  |  |
| Plant Manage          |       | Normal: 18809<br>Warning: 575  |                    |         |         |         | 50 50 70           | 0.00 M                |                       | E-Today(MWh)       |           |  |  |
| Plant Template        |       | Error: 316                     |                    |         |         |         | 10                 | 100                   |                       | 1.09               |           |  |  |
| Equipment Center      |       | Norma                          | : 18809 : (21.77%) |         |         |         | 20<br>10 Power(MI  | 120 -<br>130 -        |                       |                    |           |  |  |
| E Firmware Management |       |                                |                    |         |         |         | 100134630978       | 140<br>.66MWp         |                       | E-Total(TWh)       |           |  |  |
| User Center           |       |                                |                    |         |         |         | Installed Cap      | nacity                |                       |                    |           |  |  |
| 🗄 Admin 🛛 🖣           | Statu | Plant Name                     | Туре               | E-Today | E-Month | E-Total | Installed Capacity | Create Time           | Update Time           | Owner              | Operation |  |  |
| 🗄 Maintain 😽          | •     | Home<br>AustraliaNew South     | Household          | 0.0 kWh | 0.0 kWh | 0.0 kWh | 5 KWp              | 2020-02-17 12:21:32.0 | 2020-02-17 12:21:32.0 | wesam_moussa@hot   | × A       |  |  |
|                       | •     | Holmes<br>AustraliaQueenslandG | Household          | 8.3 kWh | 8.3 kWh | 8.3 kWh | 2 KWp              | 2020-02-17 09:15:00.0 | 2020-02-17 13:34:40.0 | mrt00375@gmail.com | × 4       |  |  |

#### 4.1.1 Plant group management

Click in the list at the top right corner of the plant list to jump to the plant group management page, where you can add and delete user-defined groups, as shown in the following figure:

|                     | «   | Group Management |             | Create Group |           |
|---------------------|-----|------------------|-------------|--------------|-----------|
| 🏠 Plant List        |     |                  |             |              |           |
| Or Home             |     | + Add            |             | Description  |           |
| - The file          | _ I | Name             | Description |              | Operation |
| Configuration       | •   | 98x1218          |             |              | 0         |
|                     | .   | abc              |             | Sam Class    | 0         |
| Plant Center        | *   | cde              |             | Save Close   | 0         |
| Equipment Center    | •   |                  |             |              |           |
| Firmware Management | +   |                  |             |              |           |
| User Center         | •   |                  |             |              |           |
| E Admin             | +   |                  |             |              |           |
| Maintain            | +   |                  |             |              |           |

# 4.1.2 Add plant to a group

First select at least one plant, and then click in the list at the top right corner of the plant list to pop up the add plant group. Select the group to be added, as shown in the following figure:

| × |                              | Add Plant To Group<br>Select Group |                                       |                   |              |       |   |
|---|------------------------------|------------------------------------|---------------------------------------|-------------------|--------------|-------|---|
|   |                              | abc 🔻                              |                                       |                   |              |       |   |
|   | Q. All Status <b>*</b> All C |                                    | (m)                                   |                   | 6 0 G        | + 🔺 🗉 | • |
|   | Running status               | Power                              | Save                                  | Energy Statistics |              |       |   |
|   | #29                          | PR(%)                              |                                       |                   | 17.6         |       |   |
|   | Normal: 8                    |                                    | 50 TO 80 00                           |                   | 17.0         |       |   |
|   | Error: 3                     |                                    | 40 100                                |                   | E-Today(MWh) |       |   |
|   | Comme 12                     | ine: 12 : (41.38%)                 | 20 Power(MW) 120-<br>10 Power(MW) 130 |                   | 34.62        |       |   |
|   |                              |                                    |                                       |                   | E-Total(GWh) |       |   |
|   |                              |                                    | Installed Capacity                    |                   |              |       |   |

#### 4.1.3 Remove plant from a group

First select at least one plant, and then click in the list at the top right corner of the plant list to pop up the confirmation deletion dialog box, and click OK to remove the plant from the group.

22 / 26

# 4.2 Device center

Click the device center in the left navigation bar to pop up the drop-down menu, which is respectively monitor management and inverter overview.

#### 4.2.1 Monitor management

Click the monitor management under the device center in the left navigation bar to jump to the ODM monitor management page and display all monitors under the ODM name, as shown in the following figure:

| <u> </u>                 | Monitor Management |                   |                |               |           |                       |                     |              |          |           |  |  |  |  |
|--------------------------|--------------------|-------------------|----------------|---------------|-----------|-----------------------|---------------------|--------------|----------|-----------|--|--|--|--|
| 合 Plant List             |                    |                   |                |               |           |                       |                     |              |          |           |  |  |  |  |
| ₽/ Home +                | Serial             | NumberEmpty - 🔒 🛛 | a +            |               |           |                       |                     |              |          |           |  |  |  |  |
| 🔅 Configuration 🛛 🔸      | Status             | Serial Number     | Hardware ver.  | Software ver. | Туре      | Last Login Time       | Plant Name          | Traffic used | Point    | Operation |  |  |  |  |
|                          | •                  | EA8991880034      | C1.5-M1.7      | 17306-0447R   | A10079-00 | 2020-02-17 06:10:49.0 | TONG HEER FASTENERS | OKB          | huadong2 | 0 -       |  |  |  |  |
| Plant Center 🔶           | •                  | EA898911C006      | M1.3+L1.3+C1.3 | 12W13C30-355R | PMU       | 2014-08-21 23:40:29.0 |                     | 0KB          | hangzhou | 0 -       |  |  |  |  |
| \Xi Equipment Center 🛛 🗕 | •                  | EA8989113054      | L1.4-C1.4-M1.4 | 12W13A08-337R | PMU       | 2013-11-13 15:35:41.0 | aaa                 | OKB          | hangzhou | 0 -       |  |  |  |  |
| 10-0-0                   | •                  | EA8989125010      | V1.0           | V1.0          | 2012      | 2018-08-19 07:39:49.0 | Sunds               | OKB          | hangzhou | 0 -       |  |  |  |  |
| Monifor Manage           | •                  | EA8989125005      | V1.0           | V1.0          | 2012      | 2020-02-16 13:35:07.0 | Strangesensvej 13   | OKB          | hangzhou | 0 -       |  |  |  |  |
| Inverter Overview        | •                  | EA8989125007      | L1.3-C1.3-M1.3 | 12W13A08-337R | PMU       | 2020-02-16 18:01:59.0 | HugoDEVILLE         | 0KB          | hangzhou | 0 -       |  |  |  |  |
| Control Center           | •                  | EA8989125014      | M10            | 18C03-813R    | A10078-10 | 2018-12-11 13:56:22.0 |                     | OKB          | huadong2 | 0 -       |  |  |  |  |
| Ermuare Management       | •                  | EA8989125017      | V1.0           | V1.0          | 2012      | 2014-09-20 07:11:21.0 | The Jensen's        | OKB          | hangzhou | 0 -       |  |  |  |  |
| -                        | •                  | EA8989125022      | V1.0           | V1.0          | 2012      | 1971-01-01 01:01:01.0 | 电站2                 | 0KB          | huadong2 | 0 -       |  |  |  |  |
| User Center 🔶            | •                  | EA8989125025      | L1.3-C1.3-M1.3 | 12W13A08-337R | PMU       | 2020-02-16 17:06:25.0 | Aabakkevej 7        | 0KB          | hangzhou | 0 -       |  |  |  |  |
| 🗄 Admin 🔶                | •                  | EA8989125027      | L1.3-C1.3-M1.3 | 12W13A08-337R | PMU       | 2014-06-23 04:43:32.0 | solcelleanlang      | OKB          | hangzhou | 0 -       |  |  |  |  |
| -                        | 0                  | EA8989125030      | V1.0           | V1.0          | 2012      | 1971-01-01 01:01:01.0 |                     | OKB          | hangzhou | 0 -       |  |  |  |  |
| := Maintain +            | •                  | EA8989125032      | V1.0           | V1.0          | 2012      | 1971-01-01 01:01:01:0 |                     | окв          | hangzhou | 0 -       |  |  |  |  |

# 4.2.1.1 Monitor details

Click the serial number of the monitor you want to view, and the page will jump to the monitor details page, as shown in the following figure:

|                                        | « |                   |                                  |
|----------------------------------------|---|-------------------|----------------------------------|
|                                        |   | Plant Name        | TONG HEER FASTENERS              |
| 🟫 Plant List                           |   | Monitor           | EAB9918B0034                     |
|                                        |   | Registration Code | BCJEXBDQQQFWWSH5                 |
| ⊱ Home                                 | * | Туре              | ZeverManager                     |
| 🔅 Configuration                        | + | Model             | A10079-00                        |
|                                        |   | STATE             | Online                           |
| := Plant Center                        | * | Software Version  | 17306-0447R                      |
| Equipment Center                       | - | Hardware Version  | C1.5-M1.7                        |
| Monitor Manage                         |   | System Version    | 15626-0021R                      |
| Internet Consider                      |   | MOD1              | nvi                              |
| Inverter Overview                      |   | MOD2              | nvl                              |
| Control Center                         |   | Device ID         | FmfJ2yf2cPiuctIA05ok             |
| Firmware Management                    | + | Device Secret     | epUSKRDwDtAEPbBZQQ2cITBImiWJtRth |
| ······································ |   | Grant             | Unauthorize                      |
| User Center                            | * | WIFI              | 0                                |
| Admin                                  | + | Last Login IP     | 175.139.201.229                  |
| Haintain                               | + | Last Login Time   | 2020-02-17 06:10:49.0            |
|                                        |   |                   | ← Back                           |

# 4.2.2 Overview of inverter

Click the inverter overview under the device center in the left navigation bar, jump to the ODM inverter overview page, and display the inverters associated with all monitors under the ODM name, as shown in the following figure:

| <b>«</b>    | Invert | ter Settina                |                      |            |         |           |                       |        |          |                  |
|-------------|--------|----------------------------|----------------------|------------|---------|-----------|-----------------------|--------|----------|------------------|
|             |        |                            |                      |            |         |           |                       |        |          |                  |
| +           | Pla    | nt Name Empty + Device Ser | ial Number.Empty + 🗧 | ۹          |         |           |                       |        |          |                  |
| on 🔶        | STATE  | Device Serial Number       | Master Version       | Plant Name | Power   | E-Total   | Update Time           | Detail | Download | Upgrade Inverter |
|             | =/-    | SX00100011730074           | V610-03017-05        |            | 0.0 W   | 21.12 MWh | 2018-08-31 14:06:39.0 | ۰      | *        |                  |
| +           | 2      | 8530006011620153           | V610-01037-02        |            | 2.24 kW | 10.18 MWh | 2020-02-17 12:10:27.0 | ۰      | ۵.       | ±                |
| Center –    | 72     | 8530006011620143           | V610-01037-02        |            | 1.42 kW | 11.52 MWh | 2020-02-17 12:10:27.0 | ۰      | ۵.,      | ±                |
| uage .      | 72     | SX00050101680097           | V610-03017-03        |            | 3.67 kW | 25.99 MWh | 2019-12-20 11:54:40.0 | ۰      | ۵        | ۰.               |
| view        | 2      | 8520000101660048           | V610-01037-04        |            | 685.0 W | 9.97 MWh  | 2020-02-17 13:10:04.0 | ۲      | 4        | ±.               |
| er          | 72     | 8D50006211680061           | V610-01039-00        |            | 3.39 kW | 24.32 MWh | 2019-11-26 10:38:57.0 | æ      | ۵.       | ۸.               |
| inagement 🔶 | 72     | 8D500001016A0104           | V610-01039-01        |            | 2.34 kW | 31.79 MWh | 2020-01-23 10:12:50.0 | ۰      | *        | ۵.               |
|             | 72     | 8515000101680017           | V610-01037-05        |            | 1.08 kW | 6.89 MWh  | 2019-12-16 11:08:51.0 | ۰      | *        | ±                |
|             | 2      | 8D50000101690498           | V610-01039-01        |            | 2.96 kW | 30.88 MWh | 2020-01-22 16:13:45.0 | ۰      | Δ        | 2                |
| +           | 2      | 8D50000101690004           | V610-01039-01        |            | 4.12 kW | 21.99 MWh | 2019-12-20 13:12:20.0 | ۰      | ۵.       | 2                |
| +           |        | B5200001016A0002           | V610-01037-05        |            | 969.0 W | 12.47 MWh | 2020-01-29 17:16:59.0 |        | *        | 2                |

# Details of inverter power

Click the serial number of the inverter device you want to view, and the page will jump to the inverter details page, as shown in the following figure:

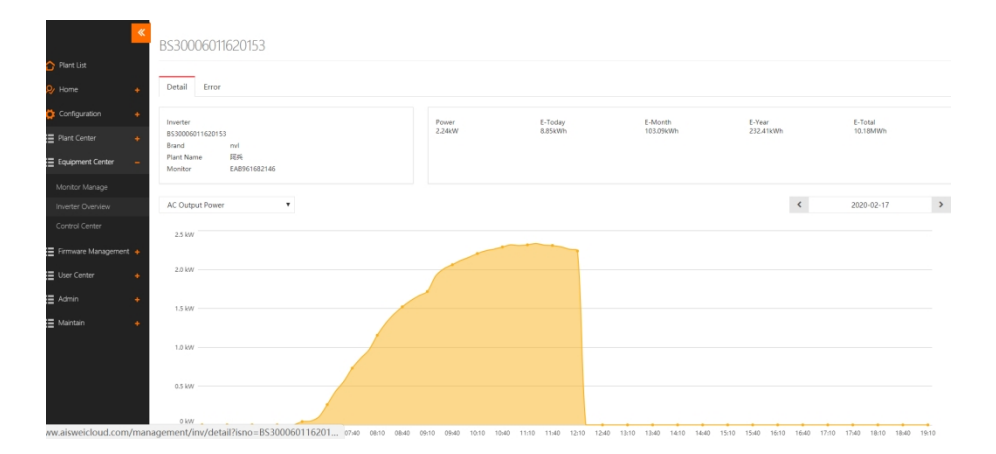

# 4.2.2.2 Basic information of inverter

Click on the right side of the inverter list to pop up the basic information display box of the inverter, as shown in the following figure:

|                   | « |       |                      |                | Attribute             |                   |         |           |                       |        |          |                  |
|-------------------|---|-------|----------------------|----------------|-----------------------|-------------------|---------|-----------|-----------------------|--------|----------|------------------|
|                   |   | Inver |                      |                | Device Serial Number: | B\$30006011620153 |         |           |                       |        |          |                  |
| 合 Plant List      |   |       |                      |                | Type:                 | Inverter          |         |           |                       |        |          |                  |
| Qr Home           |   |       |                      |                | Device Name:          | nvl               |         |           |                       |        |          |                  |
| ~                 |   |       |                      |                | MODEL:                | ZL 30005          |         |           |                       |        |          |                  |
| 🔅 Configuration   |   | STATE | Device Serial Number | Master Version | Manufacturer:         | ZEVERSolar        |         | E-Total   | Update Time           | Detail | Download | Upgrade Inverter |
| I Plant Center    |   |       |                      | V610-03017-05  | Brand:                | nvl               |         | 21.12 MWh | 2018-08-31 14:06:39.0 | ۲      | *        |                  |
| =                 |   | 72    |                      | V610-01037-02  | Software Version:     | V610-01037-02     |         | 10.18 MWh | 2020-02-17 12:10:27.0 | ۲      | *        | 2                |
| Equipment Cent    |   | 72    |                      | V610-01037-02  | Hardware Version:     | nvl               |         | 11.52 MWh | 2020-02-17 12:10:27.0 | æ      | *        | 4                |
| Monitor Manage    |   | 2     |                      | V610-03017-03  | Slaver Version:       | nvl               |         | 25.99 MWh | 2019-12-20 11:54:40.0 | ۲      | *        | 2                |
| Inverter Overview |   | 72    | 8520000101660048     | V610-01037-04  | HMI Version:          | nvl               |         | 9.97 MWh  | 2020-02-17 13:10:04.0 | ۲      | ۸        | 2                |
| Control Center    |   | 72    |                      | V610-01039-00  | Safety Version:       | nvl               |         | 24.32 MWh | 2019-11-26 10:38:57.0 |        | *        | 2                |
| 🗄 Firmware Manag  |   | 2     |                      | V610-01039-01  | Home                  |                   | 2.34 kW | 31.79 MWh | 2020-01-23 10:12:50.0 |        | 4        | ±                |
| = Liner Center    |   | 72    |                      | V610-01037-05  |                       |                   | 1.08 kW | 6.89 MWh  | 2019-12-16 11:08:51.0 | ۲      | *        | 1                |
| E over center     |   | 72    |                      | V610-01039-01  |                       |                   | 2.96 kW | 30.88 MWh | 2020-01-22 16:13:45.0 | ۰      | *        | ±                |
| Admin             |   | 72    |                      | V610-01039-01  |                       |                   | 4.12 kW | 21.99 MWh | 2019-12-20 13:12:20.0 | ۲      | *        | 1                |
| ⊞ Maintain        |   | 50    |                      | V610-01037-05  |                       |                   | 969.0 W | 12,47 MWh | 2020-01-29 17:16:59.0 | æ      | ±        | 1                |

# 4.2.2.3 Inverter data download

Click on the right side of the inverter list, and the inverter download prompt box will pop up. You can select the data field to download for user-defined data download, as shown in the following figure:

|       |                      |                      | Download of inverter's | data         |                 |             |                       |      |
|-------|----------------------|----------------------|------------------------|--------------|-----------------|-------------|-----------------------|------|
| Inver | ter Setting          |                      | Conditions             |              |                 |             |                       |      |
|       |                      | _                    | Device Serial Number:  |              |                 |             |                       |      |
|       |                      | erial Number:Empty 👻 | BD50000101690581       |              |                 |             |                       |      |
| STATE | Device Serial Number | Master Version       | Date                   |              |                 | E-Total     | Update Time           | Deta |
| =/~   | SX00100011730074     | V610-03017-05        | 2020-02-17             | ~ 2020-02-17 |                 | 21.12 MWh   | 2018-08-31 14:06:39.0 | ۲    |
| 2     | BD50000101690581     | V610-01039-01        |                        |              |                 | 23.34 MWh   | 2020-02-08 06:13:10.0 | ۲    |
| 2     |                      | V610-03017-03        | Choose Columns         |              |                 | 29.82 MWh   | 2019-12-21 09:22:51.0 | ۲    |
| 72    | BS30000101680198     | V610-01037-08        | Power Info             | Inut 🗌       | Output          | 14.69 MWh   | 2020-02-02 11:13:50.0 | ۲    |
| 72    | BS20000101660048     | V610-01037-04        | Power                  | DC input     |                 | 9.97 MWh    | 2020-02-17 13:10:04.0 | ۲    |
|       | BS15000101660472     | V610-01037-06        |                        | current      | voltage R phase | 8.3 MWh     | 2020-02-16 14:00:29.0 | ۲    |
|       |                      | V610-03017-03        |                        | DIPV-MPPT2   | Vac-Phase2      | 21.55 MWh   | 2019-12-20 17:10:14.0 | ۲    |
|       |                      | V610-01037-05        | Temperature            | DC input     | Vac-Phase3      | 6.89 MWh    | 2019-12-16 11:18:51.0 | ۲    |
|       |                      | V610-01039-01        | Daily Yield            | Voitage      | AC output       | 30.88 MWb   | 2020-01-22 16:23:45.0 |      |
|       |                      | V610 01027 05        | Total yield            | Vpv-MPP12    | current R phase | 0.25 1/04/0 | 2020 01 22 11:17:22 0 |      |
| 2     |                      | 1010-01037-03        | Total                  |              | lac-Phase2      | 0.23 WWW    | 2020-01-23 11.17.52.0 |      |
| 72    |                      | V610-03017-03        | generation time        |              | lac-Phase3      | 25.99 MWh   | 2019-12-20 12:04:40.0 | ۲    |
| 2     | BD500001016A0104     | V610-01039-01        |                        |              |                 | 31.79 MWh   | 2020-01-23 10:27:50.0 | ۲    |
| 2     | BD500001016B0465     | V610-01039-01        |                        |              |                 | 18.93 MWh   | 2020-02-14 06:05:45.0 | ۲    |
| 72    | BS30000101690165     | V610-01037-05        |                        |              | 📥 Exce          | 17.1 MWh    | 2020-01-10 07:04:15.0 | ۲    |
| -9    |                      | V610-01039-01        | Pilkysolar             |              | 5.01            | 34.82 MWh   | 2020-01-01 12:01:58.0 | ۲    |

# 4.3 Organization management

Click organization management in the left navigation bar to open the drop-down menu, which includes device management and account management.

#### 4.3.1 Account management

Click account management under organization management in the left navigation bar to jump to ODM sub account management page, displaying all sub accounts under ODM name and the sub accounts that can be created and deleted, as shown in the following figure:

| <u> </u>               | ACCOUNT MANAGE               | MENT                |      |                 |       |      |        |           |               |                     |       |
|------------------------|------------------------------|---------------------|------|-----------------|-------|------|--------|-----------|---------------|---------------------|-------|
| 合 Plant List           |                              |                     |      |                 |       |      |        |           |               |                     |       |
| 👂 Home 🔶 🔶             | Account :Empty + Clear all   | Query               |      |                 |       |      |        |           |               |                     |       |
| 🔅 Configuration 🛛 🔸    | Account 0                    | REGISTRATION TIME 0 | NAME | COUNTRY         | STATE | City | Status | AUTHORIZE | API AUTHORIZE | LATEST_LOGIN_TIME   | TOKEN |
| 📰 Plant Center 🛛 🔶     | pmaysay5@bigpond.com         | 2020-02-17 13:51:11 |      |                 |       |      | Yes    | No        | No            | 2020-02-17 13:51:11 |       |
| 🗮 Equipment Center 🛛 🔶 | 13012140318                  | 2020-02-17 13:10:36 |      | China(Mainland) |       |      | Yes    | No        | No            | 2020-02-17 13:10:36 |       |
| Ermware Management     | shenoy.naveen@gmail.com      | 2020-02-17 12:07:37 |      | Australia       |       |      | Yes    | Yes       | No            | 2020-02-17 12:07:37 |       |
| III User Center        | adibazizyounan@hotmail.com   | 2020-02-17 11:46:15 |      |                 |       |      | Yes    | No        | No            | 2020-02-17 11:46:15 |       |
| A contract b formation | bobmckayengineer@hotmail.com | 2020-02-17 11:20:14 |      |                 |       |      | No     | No        | No            | 2020-02-17 11:20:14 |       |
| Account Manage         | wesam_moussa@hotmail.com     | 2020-02-17 10:43:51 |      |                 |       |      | Yes    | Yes       | No            | 2020-02-17 10:43:51 |       |
| ODM Account            | cathfurphy74@gmail.com       | 2020-02-17 10:07:19 |      |                 |       |      | Yes    | Yes       | No            | 2020-02-17 10:07:19 | •     |
| Role Management        | dinhdangvt@gmail.com         | 2020-02-17 09:56:18 |      |                 |       |      | Yes    | No        | No            | 2020-02-17 09:56:18 | •     |

# 4.3.1.1 Create sub account

Click on the right side of sub account management to open the add sub account page, where you can enter the existing general account, as shown in the following figure:

| Add subaccount |            |
|----------------|------------|
| Account        |            |
|                | Save Close |

# 4.3.2 Device management

Click the device management under organization management in the left navigation bar to jump to the ODM device management page and display all the device information under the ODM name, as shown in the following figure:

|                  | «   | ODM                      | Devices           |                     |               |            |              |    |      |   |              |        |  |
|------------------|-----|--------------------------|-------------------|---------------------|---------------|------------|--------------|----|------|---|--------------|--------|--|
| 🏠 Plant List     |     | Туре                     |                   | Plant Name          |               | Device Se  | erial Number |    |      |   | Si           | earch  |  |
| Plant Center     | +   | STATE                    | Device Serial Num | mber Master Version |               | Plant Name |              |    | City |   | distribution |        |  |
| Equipment Contor |     | Offline                  | ZP033K0011580045  |                     | V610-03015-03 |            |              |    | 吕梁   | ħ | distribution |        |  |
| Equipment Center | ÷.  | Offline                  | ZP033K0011580044  |                     | V610-03015-03 |            |              |    | 日梁   | ħ | distrib      | oution |  |
| Organizational   |     | Offline ZP033K0011580048 |                   | V610-03015-03       |               |            |              |    | 吕梁市  |   | distribution |        |  |
| Management       | -   | inactive                 | ZP033K0011640104  |                     |               |            |              |    |      |   | distrib      | oution |  |
|                  |     | inactive                 | XH30000311480009  |                     |               |            |              |    |      |   | distrib      | oution |  |
|                  | ent |                          |                   |                     |               |            |              |    |      |   |              |        |  |
|                  |     |                          |                   |                     |               |            |              | << | <    | 1 | > >          | >   GO |  |

### 4.3.2.1 Allocate device to sub accounts

Click 'distribution' on the right side of the ODM device list to open the assigned history of the device. You can enter an account to search, as shown in the following figure:

|          | account    |              |      |           |        |        |    | ×    |      |      |   |         |        |    |
|----------|------------|--------------|------|-----------|--------|--------|----|------|------|------|---|---------|--------|----|
| ODM      | Account    | 123456@qq.co | m    | Search    | distri | bution |    |      |      |      |   |         |        |    |
|          | account    |              | time | distribut | tion   |        |    |      |      |      |   |         |        |    |
| Туре     |            |              |      |           |        |        |    |      | Sea  | irch |   |         |        |    |
| STATE    |            |              |      |           | << <   | > >>   | GO | _    | City |      |   | distrik | oution |    |
| Offline  |            |              |      |           |        |        |    | _    | 吕梁   | ŧ    |   |         |        |    |
| Offline  |            |              |      |           |        |        |    | lose | 吕梁词  | ŧ    |   | distrib | ution  |    |
| Offline  |            |              |      |           |        |        |    |      | 吕梁   | ŧ    |   |         |        |    |
| inactive | ZP033K0011 | 640104       |      |           |        |        |    | _    |      |      |   | distrib | ution  |    |
| inactive | XH30000311 | 480009       |      |           |        |        |    |      |      |      |   |         |        |    |
|          |            |              |      |           |        |        |    |      | <<   | <    | 1 | >       | >>     | GO |

Click 'distribution' again to assign the device. The sub account drop-down list box will pop up. Select the sub account to assign, as shown in the following figure:

|          | account                         | ×     |        |              |
|----------|---------------------------------|-------|--------|--------------|
| ODM      | Account This field is required. |       |        |              |
| Туре     |                                 |       | Search |              |
| STATE    | Add                             | Close | City   | distribution |
|          |                                 |       |        |              |
|          |                                 | Close |        |              |
|          |                                 |       |        |              |
| inactive |                                 |       |        |              |
|          |                                 |       |        |              |
|          |                                 |       |        |              |

# Assignment completed:

|          | account   |          |           |            |        |        |      |            |    |       |      |      |   |        |        |    |
|----------|-----------|----------|-----------|------------|--------|--------|------|------------|----|-------|------|------|---|--------|--------|----|
| ODM      | Account   | 123456@d | qq.com    |            | Searc  | n      | d    | istributio | 'n |       |      |      |   |        |        |    |
|          | account   |          | time      |            | distri | bution |      |            |    |       |      |      |   |        |        |    |
| Туре     | 123456@qc | ą.com    | 2020-02-2 | 20 19:23:1 | 1 X    |        |      |            |    |       | Sei  | arch |   |        |        |    |
| STATE    |           |          |           |            |        |        |      |            |    |       | City |      |   | distri | ibutio | ı  |
| Offline  |           |          |           |            |        |        |      |            |    |       | 吕梁   | 市    |   |        |        |    |
| Offline  |           |          |           |            | <<     | < >    | > >> | GO         |    | Close | 吕梁   | 市    |   |        |        |    |
| Offline  |           |          |           |            |        |        |      |            |    |       | 吕梁   | 市    |   |        |        |    |
| inactive | ZP033K001 | 1640104  |           |            |        |        |      |            |    |       |      |      |   |        |        |    |
| inactive | XH3000031 | 11480009 |           |            |        |        |      |            |    |       |      |      |   |        |        |    |
|          |           |          |           |            |        |        |      |            |    |       | <<   | <    | 1 | >      | >>     | GO |

### 5. Contact Us

If you have any technical problems concerning our products, please contact AiSWEI service. We require the following information in order to provide you with the necessary assistance: -Monitoring device type (ZeverCom/AiCom/ComBox/ZeverManager/AiManager) -SN(s) of monitoring device -Error description

#### Service Contact

Our regional services contact information can be found at : <u>https://en.aisweitech.com/intro/Customer-Interaction-Center-3.html</u> AISWEI New Energy Technology (Jiangsu) Co., Ltd. Tel.: +86 512 6937 0998 Fax: +86 512 6937 3159 Web: www.AISWEI-tech.com Factory add.: No.588 Gangxing Road, Yangzhong Jiangsu, China Headquarters add.: Building 9, No.198 Xiangyang Road, Suzhou 215011, China